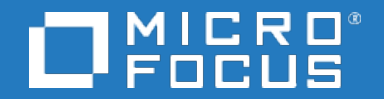

## **Business Process Monitor**

Software Version: 9.50

### **Business Process Monitor Deployment Guide**

Document Release Date: May 2018 Software Release Date: May 2018

#### Legal notices

### Warranty

The only warranties for products and services of Micro Focus and its affiliates and licensors ("Micro Focus") are set forth in the express warranty statements accompanying such products and services. Nothing herein should be construed as constituting an additional warranty. Micro Focus shall not be liable for technical or editorial errors or omissions contained herein. The information contained herein is subject to change without notice.

### **Restricted rights legend**

Confidential computer software. Except as specifically indicated otherwise, a valid license from Micro Focus is required for possession, use or copying. Consistent with FAR 12.211 and 12.212, Commercial Computer Software, Computer Software Documentation, and Technical Data for Commercial Items are licensed to the U.S. Government under vendor's standard commercial license.

### Copyright notice

© Copyright 2005 - 2018 Micro Focus or one of its affiliates

### Trademark notices

Adobe® and Acrobat® are trademarks of Adobe Systems Incorporated.

AMD, the AMD Arrow symbol and ATI are trademarks of Advanced Micro Devices, Inc.

Citrix® and XenDesktop® are registered trademarks of Citrix Systems, Inc. and/or one more of its subsidiaries, and may be registered in the United States Patent and Trademark Office and in other countries.

Google<sup>™</sup> and Google Maps<sup>™</sup> are trademarks of Google Inc.

Intel $\ensuremath{\mathbb{B}}$ , Itanium $\ensuremath{\mathbb{B}}$ , Pentium $\ensuremath{\mathbb{R}}$ , and Intel $\ensuremath{\mathbb{B}}$  Xeon $\ensuremath{\mathbb{B}}$  are trademarks of Intel Corporation in the U.S. and other countries.

iPad® and iPhone® are trademarks of Apple Inc.

Java is a registered trademark of Oracle and/or its affiliates.

Linux® is the registered trademark of Linus Torvalds in the U.S. and other countries.

Microsoft®, Windows®, Lync®, Windows NT®, Windows® XP, Windows Vista® and Windows Server® are either registered trademarks or trademarks of Microsoft Corporation in the United States and/or other countries.

NVIDIA® is a trademark and/or registered trademark of NVIDIA Corporation in the U.S. and other countries.

Oracle is a registered trademark of Oracle Corporation and/or its affiliates.

Red Hat® is a registered trademark of Red Hat, Inc. in the United States and other countries.

SAP® is the trademark or registered trademark of SAP SE in Germany and in several other countries.

UNIX® is a registered trademark of The Open Group.

#### **Documentation updates**

The title page of this document contains the following identifying information:

- Software Version number, which indicates the software version. Document Release Date, which changes each time the document is updated. Software Release Date, which indicates the release date of this version of the software.
- To verify you are using the most recent edition of a document, go to

https://softwaresupport.softwaregrp.com/group/softwaresupport/search-result?doctype=manuals?keyword=

To check for recent software patches, go to https://softwaresupport.softwaregrp.com/group/softwaresupport/search-result?doctype=patches?keyword=.

This site requires that you register for a Passport and sign in. To register for a Passport ID, go to https://cf.passport.softwaregrp.com/hppcf/login.do.

Or click the **Register** link at the top of the Software Support page.

You will also receive updated or new editions if you subscribe to the appropriate product support service. Contact your sales representative for details.

The title page of this document contains the following identifying information:

- Software Version number, which indicates the software version.
- Document Release Date, which changes each time the document is updated.
- Software Release Date, which indicates the release date of this version of the software.

To verify you are using the most recent edition of a document, go to https://softwaresupport.softwaregrp.com/group/softwaresupport/search-result?doctype=online help.

This site requires that you register for a Passport and sign in. To register for a Passport ID, go to https://cf.passport.softwaregrp.com/hppcf/login.do.

You will also receive updated or new editions if you subscribe to the appropriate product support service. Contact your sales representative for details.

For information and details about the products, services, and support that offers, contact your Client Director.

#### Support

Visit the Software Support Online web site at https://softwaresupport.softwaregrp.com/.

This web site provides contact information and details about the products, services, and support that offers.

online support provides customer self-solve capabilities. It provides a fast and efficient way to access interactive technical support tools needed to manage your business. As a valued support customer, you can benefit by using the support web site to:

- Search for knowledge documents of interest
- Submit and track support cases and enhancement requests Manage software licenses
- Download new versions of software or software patches Access product documentation
- Manage support contracts
- Look up support contacts
- Review information about available services
- Enter into discussions with other software customers
- Research and register for software training

Most of the support areas require you to register as a Passport user and sign in. Many also require a support contract.

To register for a Passport ID, go to https://cf.passport.softwaregrp.com/hppcf/login.do.

Visit the Software Support Online web site at https://softwaresupport.softwaregrp.com/.

This web site provides contact information and details about the products, services, and support that offers.

online support provides customer self-solve capabilities. It provides a fast and efficient way to access interactive technical support tools needed to manage your business. As a valued support customer, you can benefit by using the support web site to:

- Search for knowledge documents of interest
- Submit and track support cases and enhancement requests
- Manage software licenses
- Download software
- Access product documentation
- Manage support contracts
- Look up support contacts
- Review information about available services Enter into discussions with other software customers
- Research and register for software training

Most of the support areas require you to register as a Passport user and sign in. Many also require a support contract.

To register for a Passport ID, go to https://softwaresupport.softwaregrp.com/.

To check for recent updates or to verify that you are using the most recent edition of a document, contact your Client Director.

## Contents

| Chapter 1: Deploy Business Process Monitor                                     | 7  |
|--------------------------------------------------------------------------------|----|
| Chapter 2: Compatibility Matrixes                                              | 8  |
| Chapter 3: System Requirements                                                 | 13 |
| Chapter 4: Installation Requirements                                           | 16 |
| Prerequisites for Windows                                                      | 16 |
| Prerequisites for Linux                                                        | 22 |
| General Installation Information                                               |    |
| Details Required During Installation                                           | 25 |
| Notes and Limitations                                                          |    |
| Chapter 5: BPM Directories                                                     | 27 |
| Chapter 6: Install BPM                                                         | 28 |
| How to Install BPM                                                             |    |
| Chapter 7: BPM Configuration Wizard                                            | 33 |
| Current Settings Page                                                          |    |
| Work Directory Page                                                            | 34 |
| Run as User Page                                                               | 34 |
| Server Authentication Page                                                     | 35 |
| Instance Definition Page                                                       | 36 |
| Additional Instance Settings Dialog Box                                        |    |
| QuickTest Professional (QTP)/Unified Functional Testing (UFT) Integration Page | 38 |
| Preview Page                                                                   |    |
| Finish Page                                                                    | 40 |
| Chapter 8: Run a Silent Installation                                           | 41 |
| Silent Installation Overview                                                   | 41 |
| How a Silent Installation Assigns Values                                       | 41 |
| Silent Installation Prerequisites                                              | 42 |
| How to Configure the Installation Directory                                    | 42 |

| How to Run a Silent Installation                    | 43 |
|-----------------------------------------------------|----|
| Configure bpm_install_config.xml File               |    |
|                                                     |    |
| Chapter 9: Upgrade BPM                              | 50 |
| Chapter 10: Uninstall BPM                           | 51 |
| Uninstall BPM on a Windows Platform                 |    |
| Uninstall BPM on a Linux Platform                   |    |
|                                                     |    |
| Chapter 11: Installation Log Files                  | 53 |
| Chapter 12: Troubleshoot                            |    |
| Windows Platforms                                   | 55 |
| Linux Platform                                      | 57 |
| Pending Samples accumulate on BPM after APM Upgrade | 57 |
|                                                     |    |
| Send documentation feedback                         |    |

### Chapter 1: Deploy Business Process Monitor

#### CAUTION:

If you are installing a service pack, before beginning the installation, review the information in the APM Readme file for any last minute notes and limitations for the service pack. Failure to follow procedures listed in the Readme could result in unexpected data loss or failure of the installation process.

You install Business Process Monitor (BPM) on designated host machines. The machines can be located on your local network or on the Internet, and must have http or https access to the APM Gateway Server (or load balancer, if used). BPM includes BPM Admin, which is the BPM management component.

The number and locations of host machines you use should reflect factors such as the number of transactions you plan to run, the geographic dispersion of typical end-users who access your application, the location of remote servers, the locations of ISPs that provide connectivity to your website, and so forth. You can always install BPM on additional host machines at a later time.

If you are using secure communication (over SSL) between BPM and the Gateway Server, you must configure BPM to support https communication. For details, see "Configuring BPM to Run Over a Secure Connection" in the Business Process Monitor Administration Guide.

#### NOTE:

For details on the compatible versions of BPM and APM, see Compatibility Matrixes, on page 8.

## **Chapter 2: Compatibility Matrixes**

This section includes the following matrixes for various environments and components supported by BPM versions:

- BPM Compatibility Matrix, below
- Unified Functional Testing (UFT), below
- LoadRunner Compatibility Matrix, below
- BPM Protocol Support Matrix, on page 11
- Compatibility with VuGen, on page 10
- BPM/VuGen Citrix Compatibility Matrix , on page 10

In the tables below,  $\checkmark$  = "supported", and **X** = "not supported".

**BPM** Compatibility Matrix

All BPM versions since 9.13 are compatible with Business Service Management (BSM) 9.26, and Application Performance Management (APM) 9.3x, 9.4x and 9.5x..

#### NOTE:

BSM 9.01 is not supported.

Unified Functional Testing (UFT)

| Version of<br>UFT | BPM 9.50           | BPM 9.40           | BPM<br>9.30 | BPM<br>9.26 | BPM<br>9.25 | BPM<br>9.24 | BPM<br>9.23 | BPM<br>9.22 |
|-------------------|--------------------|--------------------|-------------|-------------|-------------|-------------|-------------|-------------|
| 14.50             | 1                  | X                  | X           | X           | X           | X           | X           | X           |
| 14.03             | ✓<br>(recommended) | X                  | X           | X           | X           | X           | X           | X           |
| 14.02             | 1                  | X                  | X           | X           | X           | X           | X           | x           |
| 14.01             | 1                  | 1                  | X           | X           | X           | X           | X           | x           |
| 14                | 1                  | ✓<br>(recommended) | x           | X           | X           | X           | x           | x           |
| 12.54             | 1                  | ✓                  | 1           | X           | X           | X           | X           | x           |
| 12.53             | 1                  | ✓                  | 1           | X           | X           | X           | X           | x           |
| 12.51             | 1                  | ✓                  | 1           | 1           | X           | X           | X           | x           |
| 12.50             | 1                  | ✓                  | 1           | 1           | X           | X           | X           | x           |
| 12.02             | 1                  | ✓                  | 1           | 1           | 1           | X           | X           | X           |
| 12.01             | 1                  | 1                  | 1           | 1           | 1           | 1           | X           | X           |

LoadRunner Compatibility Matrix

| Version of<br>LoadRunner                          | BPM<br>9.50 | BPM 9.40           | BPM<br>9.30 | BPM<br>9.26 | BPM<br>9.25 | BPM<br>9.24 | BPM<br>9.23 | BPM<br>9.22 |
|---------------------------------------------------|-------------|--------------------|-------------|-------------|-------------|-------------|-------------|-------------|
| 12.55                                             | 1           | ✓<br>(recommended) | x           | x           | x           | x           | x           | X           |
| 12.53<br>(including 12.53 patch<br>3 and patch 4) | 1           | 1                  | 1           | x           | x           | X           | X           | X           |
| 12.51                                             | 1           | ✓                  | 1           | 1           | X           | X           | x           | X           |
| 12.50                                             | 1           | 1                  | 1           | 1           | X           | X           | X           | X           |
| 12.02                                             | 1           | ✓                  | 1           | 1           | 1           | X           | x           | X           |
| 12.01                                             | 1           | ✓                  | 1           | 1           | 1           | 1           | X           | X           |

For Mobile Center - BPM compatibility, see My Product matrix (http://mobilecenter.microfocus.com)

**BPM Supported Protocols** 

BPM for AppPulse Active supports the following private POP protocols:

- .NET
- C VUser
- Citrix
- COM/DCOM
- FTP
- IMAP
- Java Vuser
- LDAP (Listing Directory Service)
- MAPI (Microsoft Exchange)
- MMS (Media Player)
- MMS (Multimedia messaging Service)
- ODBC
- Oracle (2-tier)
- Oracle NCA
- POP 3 (Post Office Protocol)
- RDP
- SMTP
- TruClient Firefox, Internet Explorer, Mobile Web
- Web [HTTP/HTML]
- Windows sockets

#### Note:

- For the list of supported public POP protocols, see the Create Script Transactions section in the APM help.
- Some of the protocols require the installation of additional software components and therefore are platform dependent.
- BPM also supports all the protocols available through add-ins for the supported versions of QTP and UFT.
- RDP protocol will not be supported for BPM 9.50.

#### Compatibility with VuGen

The recommended version of VuGen for BPM 9.50 is VuGen 12.55 (including any relevant patches and hotfixes).

If you have an earlier version of VuGen installed, you need to uninstall it before installing the current version. VuGen can be installed on the same machine as BPM, provided that it is installed after BPM has been installed.

If you need to uninstall BPM, run VuGen Repair the Installation before reinstalling BPM.

If you need to repair or reinstall VuGen, you will also need to uninstall BPM and install it again before VuGen has been repaired or reinstalled.

If you are using TruClient global function library, the library must be located on a shared location accessible by all machines on which the script is going to run (VuGen or BPM).

#### NOTE:

LoadRunner Java protocols require JDK 8 installed on the BPM server.

Set the **JAVA\_HOME** system parameter to the JDK 8 path, or for each individual script set the replay setting parameter to the JDK 8 path.

Java protocols include Java Record\Replay, Java Over HTTP, Java Vuser, Oracle – Web, and Oracle NCA.

Compatibility with Unified Functional Testing (UFT)

The recommended version of Unified Functional Testing (UFT) for BPM 9.30 is UFT 12.53 (including any relevant patches and hotfixes).

#### NOTE:

We do not recommend using UFT 12.50 on Windows 7 32 bit due to possible performance issues. We recommend using a different version of Windows such as Windows 7 64 bit.

BPM/VuGen - Citrix Compatibility Matrix

#### LoadRunner 12.55 / BPM 9.50 (Citrix ICA with Receiver for Windows)

| Supported<br>Client<br>Version | Supported<br>Server             | Comments                                             |
|--------------------------------|---------------------------------|------------------------------------------------------|
| 4.x and later                  | Citrix XenApp<br>and XenDesktop | Citrix Agent supports XenApp and XenDesktop servers. |
|                                | 5.x or later                    | Recommended version of Citrix Receiver is 4.7.       |

| Supported<br>Client<br>Version | Supported<br>Server                         | Comments                                                                                                    |
|--------------------------------|---------------------------------------------|----------------------------------------------------------------------------------------------------|
|                                | StoreFront/Web<br>Interface 2.x or<br>later | CitrixAgent does not support text-trapping functions (ctrx_sync_<br>on_text_ex and ctrx_get_text) on Windows 10, Windows Server<br>2016, or later versions of Windows. |

For more information, see LR 12.55 System Requirements

#### **BPM Protocol Support Matrix**

| Protocol                           | Windows | Linux |
|------------------------------------|---------|-------|
| Ajax - Click and Script            | 1       | X     |
| C VUser                            | 1       | 1     |
| Citrix                             | 1       | X     |
| COM/DCOM                           | 1       | X     |
| DNS (Domain Name Resolution)       | 1       | 1     |
| Flex                               | 1       | X     |
| FTP (File Transfer Protocol)       | 1       | 1     |
| IMAP                               | 1       | 1     |
| JAVA over HTTP                     | 1       | X     |
| JAVA Record\Replay                 | 1       | X     |
| Java Vuser                         | 1       | X     |
| LDAP (Listing Directory Service)   | 1       | 1     |
| MAPI (Microsoft Exchange)          | 1       | X     |
| Mobile Application (HTML/HTTP)     | 1       | 1     |
| MMS (Media Player)                 | 1       | X     |
| MMS (Multimedia messaging Service) | 1       | X     |
| ODBC                               | 1       | 1     |
| Oracle (2-tier)                    | 1       | 1     |
| Oracle NCA                         | 1       | 1     |
| Oracle - Web                       | 1       | 1     |
| POP 3 (Post Office Protocol)       | 1       | 1     |

| Protocol                                                          | Windows | Linux |
|-------------------------------------------------------------------|---------|-------|
| RDP                                                               | 1       | X     |
| RTE (Remote Terminal Emulator)                                    | 1       | X     |
| SAP GUI                                                           | 1       | X     |
| SAP Web                                                           | 1       | 1     |
| Selenium (as a Junit test)                                        | 1       | 1     |
| Siebel – Web                                                      | 1       | 1     |
| SMTP (Simple Mail Protocol)                                       | 1       | 1     |
| SOAP (Web Services)                                               | 1       | X     |
| TruClient - Mobile Web                                            | 1       | X     |
| TruClient - Native Mobile                                         | 1       | X     |
| TruClient Web (includes Internet Explorer, Firefox, and Chromium) | 1       | X     |
| Web (HTTP/HTML)                                                   | 1       | 1     |
| Windows Sockets                                                   | 1       | 1     |

#### Note:

- *TruClient Internet Explorer* and *TruClient Firefox* have been replaced with *TruClient Web*, which also supports Chromium. If you have Internet Explorer or Firefox scripts created with earlier versions of TruClient, we recommend that you convert them to TruClient Web scripts to be able to use the latest technology. In TruClient Web you can choose which browser to use for each script. LoadRunner has a "TC Batch Conversion" tool (integrated in VuGen) which can convert old scripts to TruClient Web. For details, see the LoadRunner documentation.
- Some of the protocols require the installation of additional software components and therefore are platform dependent.
- BPM also supports all the protocols available through add-ins for the supported versions of QTP and UFT.
- BPM does not support multiple iterations for a single transaction run, whether set via internal scripting logic using loops, or in script Run Time Settings > Run Logic > Number of Iterations.

## Chapter 3: System Requirements

This section describes the hardware and system requirements for running Business Process Monitor (BPM).

This section includes the following topics:

- Windows Hardware Requirements, below
- Supported Operating Systems, below
- Other System Requirements, on the next page
- BPM on Virtual Platforms, on page 15

#### Windows Hardware Requirements

| Component  | Recommended (Production)         | High Volume Loaded Systems     |
|------------|----------------------------------|--------------------------------|
| Processor  | Dual-Core 2.2 GHZ each or faster | 4 cores 2.2 GHz each or faster |
| Memory     | 8GB                              | 16GB or higher                 |
| Cache Size | N/A                              | 4 MB L2 cache                  |

#### NOTE:

- For additional details on sizing for high volume loaded systems, see "Planning BPM Capacity" in the Business Process Monitor Administration Guide.
- We recommend using the High Volume Loaded Systems configuration when BPM is running TruClient scripts.

#### Linux Hardware Requirements

| Component  | Value             |
|------------|-------------------|
| Processor  | 1.6 GHZ or faster |
| Memory     | Recommended: 4 GB |
| Cache Size | Minimum: 500 MB   |

#### NOTE:

For additional details on sizing for high volume loaded systems, see "Planning BPM Capacity" in the Business Process Monitor Administration Guide.

#### Supported Operating Systems

#### NOTE:

Only 64 bit operating systems are supported.

| Operating System                                                                | BPM | VuGen |
|---------------------------------------------------------------------------------|-----|-------|
| Red Hat Enterprise Linux (RHEL) 7.3 (64 bit)                                    | 1   |       |
| Oracle Enterprise Linux (OEL) 7.1 UEK (Unbreakable Enterprise Kernel ) (64 bit) | 1   |       |
| Oracle Enterprise Linux 7.2 (64 bit)                                            | 1   |       |
| Microsoft Windows Server 2012 R2 (64 bit) Standard and Data Center Edition      | 1   | 1     |
| Microsoft Windows Server 2008 R2 SP1 (64 bit) Standard and Enterprise           | 1   | 1     |
| Microsoft Windows 2016                                                          | 1   | 1     |
| Microsoft Windows 10.0 (Creators Update)                                        | 1   | 1     |
| Microsoft Windows 7 SP1 (64 bit)                                                | 1   | 1     |

#### NOTE:

For a list of required Windows updates, see Prerequisites for Windows, on page 16

#### Other System Requirements

|  | Component                             | Minimum                                                                                                    |
|--|---------------------------------------|----------------------------------------------------------------------------------------------------|
|  | Free Hard                             | Minimum 8.0 GB                                                                                                    |
|  | Disk Space                            | If the application files and workspace directory are stored on different drives, the application files require a minimum of 1.5 GB and the workspace directory requires a minimum of 2 GB. The required amount of free disk space for the workspace directory varies according to the scale of the implementation. In addition, an extra 500 MB in the temp folder is required for the extraction of the installation files. |
|  | Web<br>Browser                        | <ul> <li>Microsoft Internet Explorer (IE) 11.0</li> <li>Mozilla Firefox ESR 52.0</li> <li>Note:</li> </ul>                                                                                                    |
|  |                                       | • Firefox 45 ESR requires Java 8 update 66.                                                                                                    |
|  |                                       | <ul> <li>The browser must be set to accept third-party cookies and allow session cookies.</li> </ul>                                                                                                    |
|  |                                       | The browser must be set to enable JavaScript execution.                                                                                                    |
|  |                                       | The browser must allow pop-ups from the APM application.                                                                                                    |
|  |                                       | <ul> <li>IE users must set browser caching to check automatically for newer versions<br/>of stored pages.</li> </ul>                                                                                                    |
|  | Support for<br>WebTrace<br>over Modem | All supported platforms                                                                                                    |

| Component                      | Minimum                                                                                                    |
|--------------------------------|----------------------------------------------------------------------------------------------------|
| Java<br>Runtime<br>Environment | Version 1.8 update 161 (recommended)<br><b>NOTE:</b><br>The BPM user interface can be launched only with the 32-bit version of the<br>JRE. |

#### BPM on Virtual Platforms

BPM is supported on ESX 5.0, ESXi 5.1, ESXi 5.5, and ESXi 6.0 (recommended), Hypervisor, and Microsoft Hyper-V Server 2012 R2 with the following restrictions:

- Dedicated (not shared) resources for the BPM VMWare instance (for example CPU cycles and memory) are recommended.
- A Gigabit network should be used.
- DRS are not supported.
- The total amount of configured resources for all the virtualized environments within the same ESX server (for example, memory or CPU) must not exceed the ESX server's physical resources.
- There is no hardware capacity calculator for determining the number of BPM scripts on a single BPM instance.
- In Windows 2012 with Microsoft Hyper-V Server, users must be logged on as System User or have full control over the relevant directories. BPM does not work with regular Administrator privileges.

## **Chapter 4: Installation Requirements**

The following topics discuss the requirements and limitations for installation:

- Prerequisites for Windows, below
- Prerequisites for Linux, on page 22
- General Installation Information, on page 23
- Details Required During Installation, on page 25
- Notes and Limitations, on page 25

### **Prerequisites for Windows**

If you are upgrading from a version of BPM prior to 9.22, add the property **SelfUrl** to the General Section of **topaz\_agent\_ctrl.cfg** with the value of the BPM admin URL.

The following programs must be installed before installing BPM. These programs are installed with Load Generator.

#### NOTE:

You require Administrator privileges to install BPM. If you have User Account Control (UAC) enabled, you need to run the Setup program with Administrator privileges.

- Microsoft Data Access Components (MDAC) 2.8 SP1 (or later)
- Microsoft Windows Installer 3.1 or later
- Microsoft Core XML Services (MSXML) 6.0
- Microsoft Visual C++ 2008 SP1 Redistributable Package
- Microsoft Visual C++ 2010 SP1 Redistributable Package
- Microsoft Visual C++ 2015 Redistributable for Visual Studio 2015 Update 3
- Microsoft Updated KB3033929

### Windows Updates

The following Windows updates are required:

| Operating System                 | Required Updates                                                                                                    |
|----------------------------------|----------------------------------------------------------------------------------------------------|
| Windows 2012 R2 Standard Edition | Windows8.1-KB2919355-x64 or higher.<br>Windows8.1-KB2932046-x64 or higher.<br>Windows8.1-KB2934018-x64 or higher.<br>Windows8.1-KB2937592-x64 or higher.<br>Windows8.1-KB2938439-x64 or higher.<br>Windows8.1-KB2959977-x64 or higher.<br>Windows8.1-KB2975061-x64 or higher.<br>Windows8.1-KB2999226-x64 or higher. |

| Operating System          | Required Updates                                                       |
|---------------------------|------------------------------------------------------------------------|
| Windows 10<br>Window 2016 | No updates are required, but UAC must be disabled before installation. |

### Install Load Generator Manually

The BPM installation process attempts to install Load Generator. If the Load Generator installation process fails, you can install Load Generator manually.

#### NOTE:

Before installing Load Generator manually, make sure that you have installed all prerequisites as described in Prerequisites for Windows, on the previous page.

1. Double-click on the following file:

<BPM installation directory>\packages\LGSA\SetupLoadGenerator.exe to open the Load Generator Installation Wizard.

- 2. Select a location to save the files and click Next.
- The Installation Wizard confirms that the required prerequisites are installed and installs any missing items.
- 4. Click **Next** to run the Setup Wizard.
- 5. In the End License agreement window, accept the license agreement, and unselect **Start** LoadRunner Agent after installation.

| 🙀 HPE LoadRunner - Load Generator Setup                                                                                                    |                        |  |
|----------------------------------------------------------------------------------------------------|------------------------|--|
| Click the 'Install' button to install HPE LoadRunner - Loa                                                                                                    | d Generator 12.55.     |  |
|                                                                                                    |                        |  |
| HPE End User License Agreement - Enterprise                                                                                                    | Version                |  |
| <ol> <li>Applicability. This end user license agreement (the "Agreement") governs<br/>the use of accompanying software, unless it is subject to a separate<br/>agreement between you and Hewlett Packard Enterprise Company and<br/>its subsidiaries ("HPE"). By downloading, copying, or using the software<br/>you agree to this Agreement. HPE provides translations of this<br/>Agreement in certain languages other than English which may be found</li> </ol> |                        |  |
| Install HPE LoadRunner - Load Generator to: (the path should r<br>characters)                                                                                                    | ot contain non-English |  |
| C:\Program Files (x86)\HPE\Load Generator\                                                                                                    | <u>C</u> hange         |  |
| I accept the terms in the License Agreement                                                                                                    | Disk <u>U</u> sage     |  |
| Start LoadRunner Agent after installation                                                                                                    |                        |  |
|                                                                                                    |                        |  |
|                                                                                                    |                        |  |
| <u>B</u> ack <u>N</u> ext                                                                                                    | Cancel                 |  |

6. To change the destination folder, click **Change**. In the Change Destination Folder window, change the Load Generator installation path to be parallel to the BPM installation path.

For example if you install BPM to: C:\HPE\BPM

Install Load Generator to: C:\HPE\LoadGenerator

#### NOTE:

"LoadGenerator" should not have a space.

| 🙀 HPE LoadRunner - Load Gen                           | erator Setup       |    | ×          |
|-------------------------------------------------------|--------------------|----|------------|
| Change destination folde<br>Browse to the destination | <b>r</b><br>folder |    |            |
| Look in: 🛛 💣 LoadGene                                 | erator             | •  | <b>e</b> 💣 |
|                                                       |                    |    |            |
|                                                       |                    |    |            |
|                                                       |                    |    |            |
| <u>F</u> older name:                                  |                    |    |            |
| C:\HPE\LoadGenerator\                                 |                    |    |            |
|                                                       |                    |    |            |
|                                                       |                    | ОК | Cancel     |

7. In the Load Generator Configuration window, select **LoadRunner** (do not select **Performance Center**) and click **Install**.

| 🖶 HPE LoadRunner - Load Generator Setup 📃 🖂 🔀                                                              |
|----------------------------------------------------------------------------------------------------|
| HPE Load Generator Configuration                                                                           |
| Load Generator standalone has a slightly different configuration for Performance<br>Center and LoadRunner. |
| Select the relevant product:                                                                               |
| C Performance Center                                                                                       |
| Agent runs as a service, enables remote management of Load Generator                                       |
| • LoadRunner                                                                                               |
| Agent runs a process                                                                                       |
|                                                                                                    |
|                                                                                                    |
|                                                                                                    |
|                                                                                                    |
| <u>B</u> ack <u>I</u> nstall Cancel                                                                        |

8. In the Authentication Settings window, do not select **Specify a certificate that will be used by the LoadRunner Agent**.

| 뤻 HPE LoadRunner - Load Gen   | erator Setup                       |        |
|-------------------------------|------------------------------------|--------|
| HPE Authentication Settin     | gs                                 |        |
|                               |                                    |        |
| Specify a certificate that wi | II he used by the LoadDunner Agent |        |
| CA certificate file:          |                                    |        |
|                               | J                                  |        |
|                               | tillente file.                     |        |
| C choose an existing ce       |                                    |        |
| Generate a certificate        | automatically                      |        |
| Common name:                  | LRCert                             |        |
| CA private key:               |                                    |        |
|                               | ,                                  |        |
|                               |                                    |        |
|                               | <u>B</u> ack <u>N</u> ext          | Cancel |
|                               |                                    |        |

9. In the Completed the Setup Wizard window, unselect Install the Network Virtualization.

| 🖶 HPE LoadRunner - Load Generator S    | etup 📃 🖂 💌                          |
|----------------------------------------|-------------------------------------|
|                                        |                                     |
| Completed the HP                       | E LoadRunner - Load Generator Setup |
| 🛞 🗖 Install the HPE Network V          | irtualization                       |
| Typical mode                           | C Custom mode                       |
| Open Readme file Open Installation log |                                     |
|                                        | <u>B</u> ack <u>F</u> inish Cancel  |

- 10. Click **Finish** to complete the installation process.
- 11. Run the BPM installation again.

#### NOTE:

We recommend that after installing these prerequisites, you restart the system before installing BPM.

### **Prerequisites for Linux**

If you are upgrading from a version of BPM prior to 9.22, add the property **SelfUrl** to the General Section of **topaz\_agent\_ctrl.cfg** with the value of the BPM admin URL.

The installation process uses the Yum Package Manager to install the following packages:

- glibc.i686
- libstdc++.i686
- keyutils-libs.i686
- ncurses-libs.i686
- glib2.i686
- libgcc-4.8.5-4.el7.i686 or later
- libidn.i686

Confirm that all of these packages (with an .i686 extension) were installed correctly. If any of the packages were not installed, identify the required version of the package, and manually download and install it.

1. Open the following log file to view which packages were installed by the Yum Package Manager:

/tmp/LG\_prerequisites.log

2. If any of the above packages are not listed in the log file, use the following command to identify which version you currently have installed:

rpm -qa | grep <package name>

#### Example:

[root@LAB]# rpm -qa | grep glibc

Returns the following result:

#### glibc-2.12-1.107.el6.x86\_64

This indicates that the **-2.12-1.107.el6.x86\_64** version of this package is currently installed. You will have to install the corresponding .i686 package: **glibc-2.12-1.107.el6.i686** 

- 3. If the .i686 package is not installed, install it manually from official repository.
- 4. Use the following command to verify that the package was installed correctly:

rpm -qa | grep <package name>

The result includes all versions of the package that are installed. Make sure that this includes the .i686 version.

#### Example

[root@LAB]# rpm -qa | grep glibc

Returns the following result:

glibc-2.12-1.107.el6.x86\_64 glibc-2.12-1.107.el6.i686

#### Japanese Environment

Run the following commands to configure the system to work in a Japanese environment:

yum groupinstall "Japanese Support"
localedef -f SHIFT\_JIS -i ja\_JP ja\_JP.SJIS
export LANG=ja\_JP.SJIS and # export LC\_ALL=ja\_JP.SJIS

### **General Installation Information**

The BPM Setup file can be accessed from the BPM installation package or the Software Support site

#### To download the setup file from the Software Support site:

1. Go to the Software Support web site (https://softwaresupport.softwaregrp.com/) and sign in using your Passport.

- 2. Click **Product Information > Downloads**.
- 3. Click Select an SAID and select application performance management (bac) from the Products list.

or

Click **Directly enter an SAID** and enter your SAID.

- 4. Accept the terms and conditions.
- 5. Click View available products.
- 6. In the Show a single category/product center drop down list, select **Application Performance Management**.
- 7. Select **Application Performance Management version 9.50** in the language you require (for example, Application Performance Management version 9.40 English Software E-Media).
- 8. Click Get software updates.
- 9. Click Get Software for your selected product.
- 10. Confirm that your product is selected in the Product name field.
- 11. From the Downloads field, select the required download:
  - Business Process Monitor 9.50 Windows x64 Setup (Business\_Process\_Monitor\_9.50\_ Windows\_x64\_Setup.zip)
  - Business Process Monitor 9.50 Linux x64 Setup (Business\_Process\_Monitor\_9.50\_ Linux\_x64\_Setup.zip)
- 12. Click Download.
- 13. Unzip the file and run the installation program.

Upgrading to BPM 9.50 requires you to uninstall the previous version of BPM, but provides the option of retaining the existing configuration settings.

If you require integration with Unified Functional Testing (UFT) or QuickTest Professional (QTP), UFT or QTP must be installed before BPM.

If you change the APM machine to which a BPM connects (for example, if you use staging during a APM upgrade), you must redirect the BPM to the new machine. For details, see "Redirecting Business Process Monitor Instances" in the APM Upgrade Guide.

During a new installation (with no saved configuration settings), you specify if you want the data collection mechanism used by BPM to run as the system (root) user or as a specific user. Running it as a specific user limits access to resources, settings, and applications located on the local machine. (This may not be true for resources located on remote machines, where a specific user may have different privileges than the local system user.) Note that after installation, you can configure this setting from within BPM Admin. For details, see "Set User Credentials" in the Business Process Monitor Administration Guide.

Users with advanced knowledge of APM can install BPM using a silent installation procedure. For details, see Run a Silent Installation, on page 41.

The system host name should be able to resolve to the fully qualified domain name (FQDN).

For technical and troubleshooting information for BPM, refer to the Release Notes file available in:

- The release download area, for web delivery versions.
- The Software Product Manuals site on the Software Support website

(https://softwaresupport.softwaregrp.com/group/softwaresupport/). To enter the site, you must log on with your Passport ID.

• The root directory on the APM DVD, for versions delivered on DVD.

### **Details Required During Installation**

You should have the following information ready when installing BPM:

#### NOTE:

If during installation you select to use configuration settings from a previous BPM installation, then you are generally not required to supply the following information.

- If you want to run BPM data collection as a specific user, you need the login parameters (for Windows–user name, password, and domain and for Linux–user name and group) for the user.
- Logical names to use for the host name and location (for example, Atlanta). These logical names are used by the first BPM instance (defined as part of the installation process) to register with APM. They do not have to match the actual machine's host name and location. (Note that Setup provides the actual machine host name as the default value for the **Host name** parameter.)

#### NOTE:

You can choose to skip the default instance configuration during installation and can configure an instance in BPM Admin at a later stage.

- The protocol to be used to access APM (http or https).
- The name or IP address of the machine on which you installed the APM Gateway Server, and the port number to be used by BPM to access APM.

For a distributed deployment, you need the name of the Gateway Server machine, or the load balancer machine behind which servers are installed.

### Notes and Limitations

- If you have an older version of BPM, you need to uninstall it before installing the current version.
- BPM cannot run on the same machine as APM due to a port conflict.
- BPM should not be installed on a network drive.
- You cannot install BPM to an installation path that contains special characters (for example, # \$ %).
- The directory name into which you save, and from which you run, the BPM setup program cannot contain special characters.
- If BPM is installed on the same machine as any other APM component, it is highly recommended that you define a host name for BPM that is not the actual name of the machine.
- BPM can be run on a machine with a different language locale to the APM system, but all relevant entity names (applications, business transaction flows, transactions, and scripts) in APM must be entered in the same language as the BPM operating system.
- On Linux installations, BPM is installed in a default path (/opt/HP/BPM), which you cannot change.
- The logical host name for each BPM instance must be unique within a APM platform. When two BPM instances are each connected to a different APM platform, they can use the same logical host

name.

- We recommend that you run BPM on Windows platforms as a specific user. You select this option during setup. Note that if you set BPM to run as a specific user on Windows platforms, the user must have Administrator privileges on the local machine. (You can also set BPM to run as a specific user after installation, from BPM Admin. For details, see "Set User Credentials" in the Business Process Monitor Administration Guide.)
- BPM does not support installation via terminal service. Installation must be performed at the destination machine.
- BPM supports basic (http) authentication, as well as SSL with client side certification and/or server side certification.
- Do not use special characters in the name of the BPM setup program directory into which you save the BPM setup files.
- In Linux, do not save the BPM setup program directory under the following path: /tmp/BPM.
- In Linux, you can change the Installer's working directory (by default /tmp) by running the following commands:

```
export IATEMPDIR=/new/tmp/dir
```

export \_JAVA\_OPTIONS=-Djava.io.tmpdir=/new/tmp/directory

where /new/tmp/directory is the new working directory.

## **Chapter 5: BPM Directories**

BPM is installed in and uses a number of main directories, which are referred to extensively throughout this documentation. The following table lists these directories, showing the name used in the documentation, their default path, and a description of what they include:

| Directory Name<br>(as used in the<br>documentation) | Description                                                                                                    | Operating<br>System | Default Path                                                                                                    | Configurable |
|-----------------------------------------------------|----------------------------------------------------------------------------------------------------|---------------------|----------------------------------------------------------------------------------------------------|--------------|
| <bpm<br>installation<br/>directory&gt;</bpm<br>     | The directory in which the BPM application is installed.                                                                                                    | Windows             | C:\HP\BPM\                                                                                                    | Yes          |
| <bpm data<br="">directory&gt;</bpm>                 | The directory<br>containing<br>BPM configuration<br>data.                                                                                                    | Windows             | C:\ProgramData\HP\BPM                                                                                                    | No           |
| <bpm root<br="">directory&gt;</bpm>                 | Contains both the<br>BPM installation and<br>the BPM configuration<br>data.<br>(This is similar to a<br>combination of the<br><bpm installation<br="">directory&gt; and the<br/><bpm data="" directory=""><br/>for Windows.)</bpm></bpm> | Linux               | /opt/HP/BPM                                                                                                    | No           |
| <bpm<br>workspace<br/>directory&gt;</bpm<br>        | BPM working directory                                                                                                    | Windows<br>Linux    | Windows:<br><bpm application<br="">directory&gt;\workspace<br/>Linux:<br/><bpm root<br="">directory&gt;/workspace</bpm></bpm> | Yes          |

#### NOTE:

- Users require read-write access to these directories.
- Directory names cannot start or end with a space or include multiple spaces.

## Chapter 6: Install BPM

This procedure describes how to install directly on the BPM machine. For information how to perform a silent installation, see Run a Silent Installation, on page 41.

#### NOTE:

You cannot install BPM using a command line (Console Mode).

You must have administrative privileges on the machine on which you are installing BPM. If you have User Account Control (UAC) enabled, you need to run the Setup program with Administrator privileges (right-click on the setup file and select **Run as Administrator**).

#### NOTE:

If you receive an error **The installer does not have write permission to the C drive**, make sure that **EnableLUA** is set to **0**. For further information about EnableLUA, see https://technet.microsoft.com/en-us/library/ff715520.aspx

The installation process consists of two main parts—the installation of the application and the BPM Configuration Wizard.

### How to Install BPM

- 1. Ensure that prerequisites are installed. For details, see Installation Requirements, on page 16.
- 2. Ensure that the machine on which you are installing BPM is not installing or updating any other software.
- If you have an older version of Business Availability Center or Business Service Management (BAC 8.x or BSM 9.x) with which BPM communicates, manually update the BAC or BSM system:
  - a. Extract the **ScriptRepositoryFilters.zip** file into a temporary folder (use the Extract Here command).
  - b. Copy the content of the temporary folder to the HPBAC\dat\protocols folder on the BAC 8.x machine, or to the <HPBSM root directory>\dat\protocols folder on the BSM 9.1 or 9.2 Gateway Server. Do not copy the ScriptRepositoryFilters directory itself.
  - c. If prompted, overwrite any existing files. You do not need to restart the BAC/BSM system.
- 4. Save the BPM Setup file on the machine on which you are installing BPM. For more details on the location of the BPM Setup file, see Installation Requirements, on page 16.

#### NOTE:

- Do not use special characters in the name of the BPM setup program directory.
- In Linux, do not save the BPM setup program directory under the following path: /tmp/BPM.
- 5. Run the BPM setup program:
  - Linux: BPM\_setup.sh
  - Windows: BPM\_<version>\_setup.exe

Installer launch screen.

| Г |                                             |  |
|---|---------------------------------------------|--|
|   | — Extracting Windows/resource/jre/lib/curre |  |

A screen opens requesting a language.

| *                |    |
|------------------|----|
|                  |    |
|                  |    |
| BUSINESS PROCESS |    |
| MONITOR          |    |
| English 💌        | ОК |

6. Select a language and click **OK**. The Introduction screen opens.

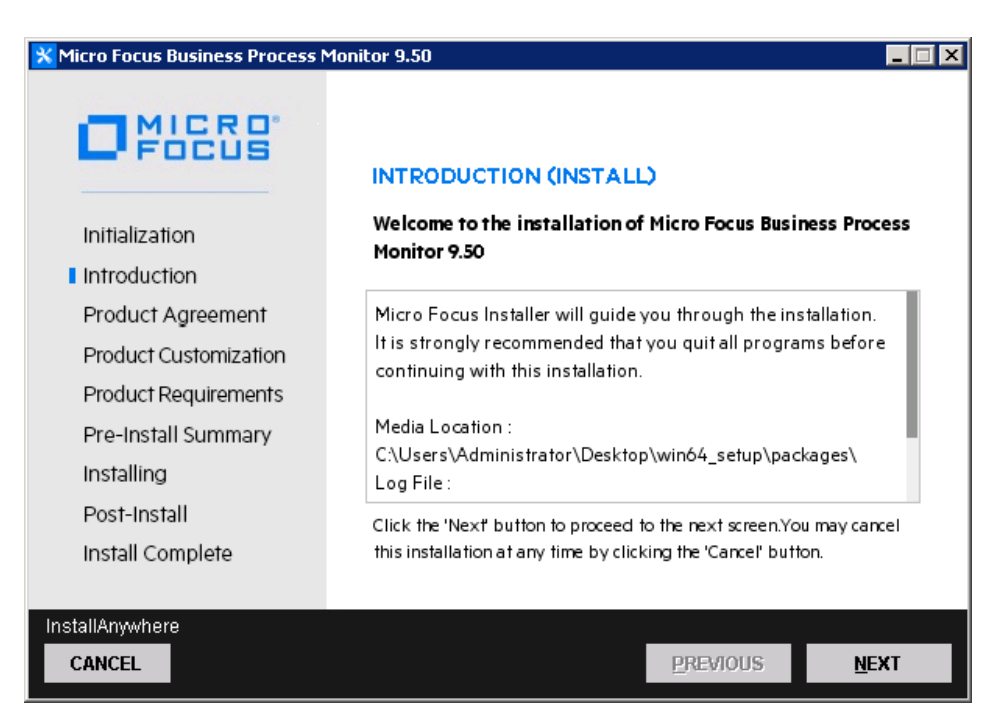

7. Click Next to continue. The Product Agreement screen opens.

| 🗙 Micro Focus Business Process Monitor 9.50 @btpvm2195.hpeswlab.net |                                                                                                    |  |
|---------------------------------------------------------------------|----------------------------------------------------------------------------------------------------|--|
|                                                                     | LICENSE AGREEMENT<br>Installation and use of Micro Focus Business Process Monitor<br>requires acceptance of the following License Agreement: |  |
| inmalization                                                        |                                                                                                    |  |
| Introduction                                                        |                                                                                                    |  |
| Product Agreement                                                   |                                                                                                    |  |
| Product Customization                                               | Applicability. This end user license agreement (the                                                                                          |  |
| Product Requirements                                                | unless it is subject to a separate agreement between you and                                                                                 |  |
| Pre-Install Summary                                                 | Micro Focus International plc and its subsidiaries ("Micro                                                                                   |  |
| Installing                                                          | Focus"). By downloading, copying, or using the software you<br>agree to this Agreement Micro Focus provides translations of                  |  |
| Post-Install                                                        | I accept the terms of the License Agreement                                                                                                  |  |
| Install Complete                                                    | O I do NOT accept the terms of the License Agreement                                                                                         |  |
|                                                                     | • · · · · · · · · · · · · · · · · · · ·                                                                                                    |  |
| InstallAnywhere                                                     |                                                                                                    |  |
| CANCEL                                                              | <u>P</u> REVIOUS <u>N</u> EXT                                                                                                    |  |

8. Read the BPM License Agreement.

To install BPM, you must accept the terms of the license agreement.

9. Click **Next** to continue.

For Windows installations, the Choose Folders screen opens, enabling you to configure the BPM application folder (the directory in which the BPM application is installed) and the BPM data directory (the BPM workspace directory).

For Linux installations this screen is not displayed as these paths are fixed and you cannot change them.

| 🗙 Micro Focus Business Process Monitor 9.50 |                                      |                  |
|---------------------------------------------|--------------------------------------|------------------|
| O MICRO<br>Focus                            | PRODUCT CUSTOMIZATION                |                  |
| Initialization                              | Please choose the application folder | BROWSE           |
| Introduction                                | Please choose the data folder        |                  |
| Product Agreement                           | C:\ProgramData\HP\BPM\               | BROWSE           |
| Product Customization                       |                                      |                  |
| Product Requirements                        |                                      | RESET            |
| Pre-Install Summary                         |                                      |                  |
| Installing                                  |                                      |                  |
| Post-Install                                |                                      |                  |
| Install Complete                            |                                      |                  |
|                                             |                                      |                  |
| InstallAnywhere                             |                                      |                  |
| CANCEL                                      | PREVIO                               | DUS <u>N</u> EXT |

10. Click Next to continue. The Product Requirements screen opens.

| Micro Focus Business Process Monitor 9.50                                                                                                    |                                                                                                    |                                                                                                 |                 |
|----------------------------------------------------------------------------------------------------|----------------------------------------------------------------------------------------------------|-------------------------------------------------------------------------------------------------|-----------------|
| Micro Focus Business Process N<br>Initialization<br>Introduction<br>Product Agreement<br>Product Customization<br>Product Requirements<br>Pre-Install Summary | Ionitor 9.50  PRODUCT REQUIREMENTS  Install Checks : Click on the check  Checking for VuGen installation Checking for TruClient installati Checking for previous version Checking Microsoft NET Frame Checking Microsoft NET Framewo few minutes. | ks to view details<br>n<br>tion<br>of HPE BPM<br>ework 4.5 availabili<br>rk 4.5 availability. 1 | ty. This may ta |
| Installing<br>Post-Install<br>Install Complete<br>InstallAnwwhere                                                                                             | - Passed                                                                                                    |                                                                                                 |                 |
| CANCEL                                                                                                    |                                                                                                    | PREVIOUS                                                                                        | <u>N</u> EXT    |

11. Click Next to continue. The Pre-Install Summary screen opens.

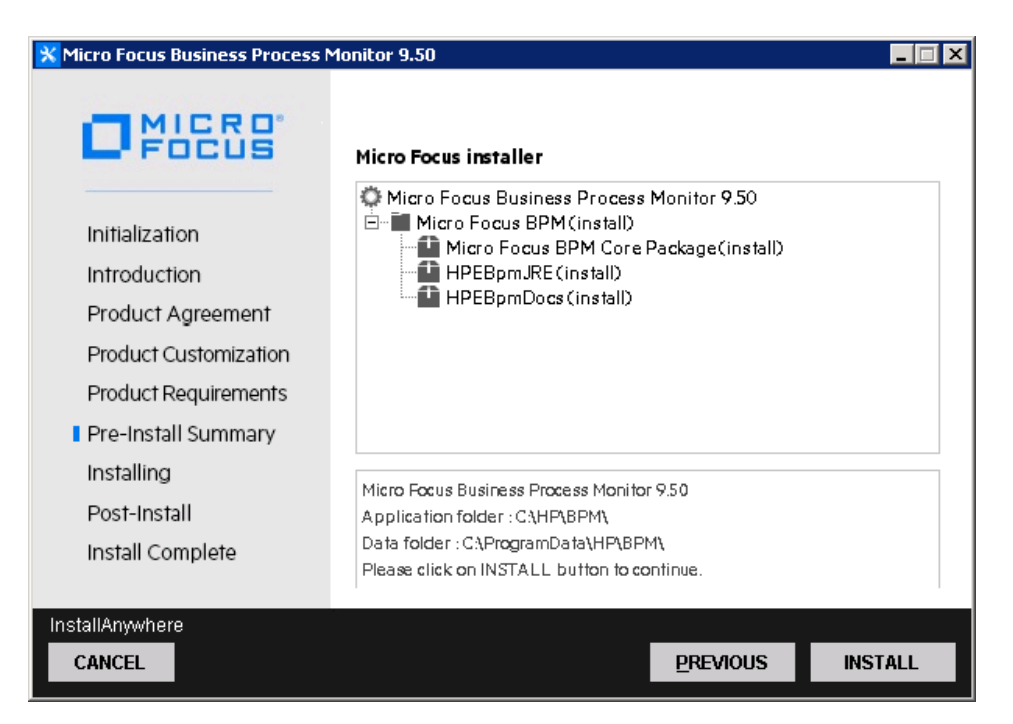

12. Click **Install** to continue. The Install Wizard opens the BPM Configuration wizard. For details on the user interface, see BPM Configuration Wizard, on page 33.

## **Chapter 7: BPM Configuration Wizard**

The BPM Configuration wizard enables you to configure the settings for a BPM, including the work directory, user mode, and default instance settings.

#### To access

The BPM Configuration wizard is automatically launched during a BPM installation, after the setup program has installed the BPM application.

### **UI** Description

The BPM Configuration wizard comprises the following pages:

- Current Settings Page, below
- Work Directory Page, on the next page
- Run as User Page, on the next page
- Server Authentication Page, on page 35
- Instance Definition Page, on page 36
- QuickTest Professional (QTP)/Unified Functional Testing (UFT) Integration Page, on page 38
- Preview Page, on page 40
- Finish Page, on page 40

### **Current Settings Page**

This page enables you to select whether you want to apply existing configuration settings from a previous BPM installation, or configure new settings.

If no existing configuration settings are detected on the machine on which you are installing BPM, this page is not displayed and the wizard continues with the Work Directory Page, on the next page.

#### NOTE:

General information about the wizard is available in BPM Configuration Wizard, above.

The following elements are included on this page:

| <b>UI Element</b> | Description                                                                                                    |  |  |
|-------------------|----------------------------------------------------------------------------------------------------|--|--|
| Yes, I want       | Select this option to apply existing settings to the current installation.                                                                                      |  |  |
| current           | Note:                                                                                                    |  |  |
| settings          | • If you select this option, the wizard continues with the Server Authentication Page, on page 35.                                                              |  |  |
|                   | If you choose to use configuration settings from a previous installation of BPM, the configured instances are registered to the same APM Gateway Servers as the |  |  |

| UI Element                                           | Description                                                                                                    |  |  |
|------------------------------------------------------|----------------------------------------------------------------------------------------------------|--|--|
|                                                      | previous installation. This means that the same jobs are retrieved, although previous persistency data is not saved. |  |  |
| No, I want<br>to<br>reconfigure<br>agent<br>settings | Select this option to configure new settings.                                                                        |  |  |

### Work Directory Page

#### NOTE:

This page appears only on Linux platforms.

This page enables you to select the location of the BPM work directory. Accept the default location, or click **Browse** to select a different location.

If you select a different directory, make sure that you have administrative privileges for the directory.

#### NOTE:

General information about the wizard is available in BPM Configuration Wizard, on the previous page.

### Run as User Page

This page enables you to configure BPM data collection to run as a system user, or as a specific user.

#### CAUTION:

It is highly recommended to run BPM as a specific user, with limited permission. This limits user access to resources, settings, and applications located on the local machine.

You can also set BPM to run as a specific user after installation, from BPM Admin. For details, see "BPM Host Machine" in the Business Process Monitor Administration Guide.

#### NOTE:

General information about the wizard is available in BPM Configuration Wizard, on the previous page.

The following elements are included on this page:

| UI<br>Element              | Description                                                                                                    |
|----------------------------|----------------------------------------------------------------------------------------------------|
| Run as<br>system<br>user   | Select this option to set BPM data collection to run as a system user.                                          |
| Run as<br>specific<br>user | Select this option to set BPM data collection to run as a specific user and configure the following parameters: |

| UI<br>Element | Description                                                                                                    |
|---------------|----------------------------------------------------------------------------------------------------|
|               | • User name. The specific user name. This is a mandatory field of up to 24 characters. The name cannot include spaces, non-Latin characters (such as Greek or Cyrillic), or any of the following characters: (;: " <> * + = \   ?, ).                                                                                            |
|               | • Password. (For Windows only) The user's password.                                                                                                    |
|               | • <b>Domain.</b> (For Windows only) The domain for the user. The domain name can be up to 67 characters long and can include the following characters: <b>0-9</b> , <b>a-z</b> , <b>A-Z</b> , hyphen (-), and underscore (_). The domain name cannot start or end with a hyphen (-) or underscore (_) and cannot include spaces. |
|               | Group. (For Linux only) The user's group.                                                                                                    |

### **Server Authentication Page**

This page enables you to specify authentication credentials for the BPM server.

If you have previously configured BPM to run as a specific user and selected to keep current user settings on the Current User page, the options on this page are disabled.

#### NOTE:

General information about the wizard is available in BPM Configuration Wizard, on page 33.

The following elements are included on this page:

| <b>UI Element</b>    | Description                                                                                                    |  |
|----------------------|----------------------------------------------------------------------------------------------------|--|
| No<br>authentication | Select this option to skip to the Instance Definition page without specifying server authentication credentials.                                                  |  |
| Use basic            | Select this option to enter a user name and password for the BPM server.                                                                                          |  |
| authentication       | <b>Note:</b> We recommend using a strong password with at least eight characters including both capital and lower case letters and numbers or special characters. |  |

#### CAUTION:

It is recommended to select **Use basic authentication**. If you do not configure authentication with SSL, all users will be able to access the Admin interface in BPM without secure authentication.

If, in the Current Settings page, you selected to keep current settings from a previous installation, the wizard continues with:

- QuickTest Professional (QTP)/Unified Functional Testing (UFT) Integration Page, on page 38 if QTP/UFT is installed, and only on Windows platforms.
- Preview Page, on page 40 if QTP/UFT is not installed.

### **Instance Definition Page**

This page enables you to define a default instance for the BPM.

You can also define an instance after installation, from BPM Admin. For details, see "BPM Instances" in the Business Process Monitor Administration Guide.

#### NOTE:

General information about the wizard is available in BPM Configuration Wizard, on page 33.

The following elements are included on this page:

| UI<br>Element                      | Description                                                                                                    |  |  |
|------------------------------------|----------------------------------------------------------------------------------------------------|--|--|
| Skip<br>Instance<br>Definition     | Select this option to skip the instance definition.                                                                                                    |  |  |
| Define<br>Instance                 | Select this option to define an instance and configure the following mandatory parameters:                                                                                                    |  |  |
|                                    | • <b>Display name.</b> The display name for the instance in BPM Admin. The display name can be up to 50 characters and can include the following characters: <b>0-9</b> , <b>a-z</b> , <b>A-Z</b> , hyphen (-), underscore (_). The display name cannot start or end with a hyphen (-) or an underscore (_).                                                                   |  |  |
|                                    | <ul> <li>Gateway Server URL. The URL of the APM Gateway Server to which this instance sends collected data. The URL must be in the following format:<br/>http (or https)://<gateway address="" ip="" name="" or="" server="">:<port number="">/topaz If you do not specify a port number, the default port is used (80 for http and 443 for https).</port></gateway></li></ul> |  |  |
|                                    | <ul> <li>Location name. The location defined for the instance. The location name can be up to 50 characters and can include the following characters: 0-9, a-z, A-Z, `~!@#\$% ^ &amp; * ()+=[]{} /?.,:; (space).</li> </ul>                                                                                                    |  |  |
|                                    | <ul> <li>Host name. The host name defined for the instance. The host name can be up to 50 characters and can include the following characters: 0-9, a-z, A-Z, `~!@#\$% ^ &amp; * ()+=[]{} /?., "':; &lt;&gt; (space).</li> </ul>                                                                                                    |  |  |
|                                    | • <b>Job poll interval.</b> The defined frequency (in minutes) with which BPM polls the database for assigned task, application, and business transaction flow changes. This is an integer positive number of up to 4 digits.                                                                                                    |  |  |
|                                    | • <b>Time poll interval.</b> The defined frequency (in minutes) with which BPM polls APM for time synchronization. This is an integer positive number of up to 4 digits.                                                                                                    |  |  |
| Additional<br>Instance<br>Settings | Click <b>Additional Instance Settings</b> to open the Additional Instance Settings dialog<br>box, where you configure user, authentication, proxy, and SSL settings for the<br>instance. For detail on the user interface, see Additional Instance Settings Dialog Box,<br>on the next page.                                                                                   |  |  |

### Additional Instance Settings Dialog Box

This dialog box enables you to define additional settings for a default instance, such as user, authentication, proxy, and SSL settings.

To access, click Additional Instance Settings on the Instance Definition page.

The following rules apply when you configure additional instance settings:

- User names can be up to 24 characters long. Names cannot include spaces, non-Latin characters (such as Greek or Cyrillic), or any of the following characters: (;: " <> \* + = | \?,).
- All domain names can be up to 67 characters long and can include the following characters: 0-9, a-z, A-Z, hyphen (-), and underscore (\_). The domain name cannot start or end with a hyphen (-) or underscore (\_) and cannot include spaces.
- For more information on supporting SSL communication, see "Communication Using SSL" in the Business Process Monitor Administration Guide.

The following elements are included in this dialog box:

| UI Element          | Description                                                                                                    |                                                               |  |
|---------------------|----------------------------------------------------------------------------------------------------|---------------------------------------------------------------|--|
| Run Instance        | If you want to confi                                                                                                    | igure the instance to run as a specific user, type:           |  |
| as User             | Windows: The use                                                                                                    | er name, password, and domain.                                |  |
|                     | Linux: The user na                                                                                                    | ame and group.                                                |  |
|                     | <b>Note:</b> To enable the BPM to run as a specific user on Linux, additional sy configuration is required as follows:                                                                                                    |                                                               |  |
|                     | 1. Open the /etc/s                                                                                                    | sudoers file with a dedicated editor (for example, sudoedit). |  |
|                     | 2. Replace the lin                                                                                                    | e Defaults requiretty with Defaults !requiretty.              |  |
|                     | 3. Replace the lin                                                                                                    | e root ALL=(ALL) ALL with root ALL=(ALL:ALL) ALL.             |  |
|                     | 4. At the end of th                                                                                                    | e Defaults env_keep definition section add:                   |  |
|                     | Defaults env_keep += "PATH M_LROOT QTLIB QTINC PRODUCT_DIR"                                                                                                    |                                                               |  |
|                     | <ul> <li>Note: If there is no line beginning with Defaults env_keep= already in the fill then add the line:</li> <li>Defaults env_keep = "PATH M_LROOT QTLIB QTINC PRODUCT_DIR" (there is no plus sign before the equals sign)</li> <li>5. Save.</li> </ul> |                                                               |  |
|                     |                                                                                                    |                                                               |  |
|                     |                                                                                                    |                                                               |  |
| Retry on<br>Failure | Allows you to set how BPM should respond if a script in the instance fails. For further information about this feature, see "Retry on Failure" in the Business Process Monitor Administration Guide.                                                        |                                                               |  |
|                     | Retry on<br>Failure                                                                                                    | Select this option to activate the Retry on Failure option.   |  |
|                     | Retry on<br>failure delay                                                                                                    | The number of seconds to wait before retrying. Note that a    |  |

| UI Element     | Description                                                                                                    |                                                                                              |  |
|----------------|----------------------------------------------------------------------------------------------------|----------------------------------------------------------------------------------------------|--|
|                |                                                                                                    | long failure delay may cause the application to skip a scheduled run.                        |  |
|                | Retry on<br>failure count                                                                                                    | The maximum number of attempts to retry the script before the script is defined as "Failed". |  |
|                | Send<br>additional<br>error message                                                                                                    | Select this option to include the number of attempts in the failure error message.           |  |
| Authentication | The authentication parameters for the BPM instance to support the authentication scheme in use by the server. Type the user name, password, and domain name of a user recognized by the APM Gateway Server.                                                                                                    |                                                                                              |  |
| Proxy Settings | If the BPM instance is accessing the APM Gateway Server through a proxy server, define authentication parameters for proxy requests. Type the user name, password, domain name, and URL for the proxy server.                                                                                                    |                                                                                              |  |
|                | Note:                                                                                                    |                                                                                              |  |
|                | • To configure a user name, you must also configure the proxy server URL.                                                                                                    |                                                                                              |  |
|                | The proxy URL must be in the following format:                                                                                                    |                                                                                              |  |
|                | http (or https):// <host address="" ip="" name="" or="">:<port number="">/URL path</port></host>                                                                                                    |                                                                                              |  |
|                | <ul> <li>To configure reverse proxy, do not use these proxy settings, but configure the<br/>reverse proxy server URL instead of the Gateway Server URL in the Instance<br/>Definition Page, on page 36.</li> </ul>                                                                                                    |                                                                                              |  |
|                | <ul> <li>You cannot connect a forward proxy configured for NTLM authentication to a<br/>APM server configured for SSL.</li> </ul>                                                                                                    |                                                                                              |  |
|                | <ul> <li>If you do not co<br/>applied to the p</li> </ul>                                                                                                    | nfigure a user name and password then no authentication is roxy.                             |  |
| SSL Settings   | If the BPM instance is communicating with the APM Gateway Server using SSL, type the required information in the relevant boxes. For details on SSL settings, see "Security Settings Area" in the Business Process Monitor Administration Guide.<br><b>Syntax exceptions:</b> You cannot use a UNC (Uniform Naming Convention) path when configuring the path for SSL files. |                                                                                              |  |
|                |                                                                                                    |                                                                                              |  |

### QuickTest Professional (QTP)/Unified Functional Testing (UFT) Integration Page

#### NOTE:

- If you are integrating UFT, "Unified Functional Testing (UFT)" appears instead of "QuickTest Professional (QTP)".
- This page appears only if QTP/UFT is installed, and only on Windows platforms.

• If you require integration with Unified Functional Testing (UFT) or QuickTest Professional (QTP), UFT or QTP must be installed before BPM.

On this page, you can enable BPM integration with QTP/UFT to run QTP/UFT tests. To do this, you must configure a user name and domain to run the tests. If you have UFT 12.53, there is an option to run tests with this user even if the console is locked. For details see Working with a Locked UFT Console, below. If you have an earlier version of UFT, the user must be logged into an active session.

#### **CAUTION:**

If you want to run QuickTest Professional (QTP) or Unified Functional Testing (UFT) tests, do not set BPM (either as an instance or as the whole BPM) to run as a specific user.

If you enable BPM integration with QTP/UFT, the service Uft4Winrt is installed on your machine. If you uninstall BPM, this service is also uninstalled.

If you enable BPM integration with QTP/UFT on a 64-bit machine, Microsoft Visual C++ 2010 SP1 Redistributable Package (x64) is installed.

The following elements are included:

| UI Element                                                                                          | Description                                                                                                    |
|----------------------------------------------------------------------------------------------------|----------------------------------------------------------------------------------------------------|
| Enable BPM integration with<br>QuickTest Professional (QTP)<br>/Unified Functional Testing<br>(UFT) | Select this option to enable BPM integration with QTP/UFT.                                                                                                    |
| User name                                                                                           | You must enter a user name in this field. The user name must<br>be for an active logged in user. The tests will be run by this<br>configured user.                                         |
|                                                                                                    | <b>Note:</b> This user must have full permissions for BPM. For details, see "How to set full user permissions on a Windows platform" in the Business Process Monitor Administration Guide. |
| Domain                                                                                              | Enter the domain name that the user is associated with.                                                                                                    |
|                                                                                                    | • If the domain exists, enter only the domain name, without the top level domain or host name, (for example enter <i>mydomain</i> , not <i>www.mydomain.com</i> ).                         |
|                                                                                                    | • If the domain name does not exist, such as in a VM environment, enter the computer name as the domain.                                                                                   |

General information about the wizard is available in BPM Configuration Wizard, on page 33.

#### Working with a Locked UFT Console

In UFT 12.53 there is the option for BPM to work with a designated UFT user even when the UFT console is locked.

- 1. In the Services window right-click on UFT Helper Service, and select Properties.
- 2. In the Properties dialog box, select Local System account and click OK.
- 3. In the Services window right-click on UFT Helper Service, and select Start.

- 4. On the BPM machine, double-click on the following file:
  - <BPM installation directory>\tools\LockListener.exe
- 5. Open UFT.
- 6. In UFT, open Tools > Options > General Tab > Run Sessions.
- 7. Select Allow UFT to continue running GUI or business process tests after disconnecting from an RDP computer.
- 8. Enter a user name and password for a user that has access to the system where UFT and BPM is installed.
- 9. Close UFT.

### **Preview Page**

This page enables you to view a summary of the configured settings before they are saved. Click **Finish** to save the configuration and continue, or click **Back** to modify any of the settings.

#### NOTE:

General information about the wizard is available in BPM Configuration Wizard, on page 33.

### **Finish Page**

This page displays a message about the success of the installation. Click **Close** to exit from the Configuration Wizard.

After Setup successfully completes the installation process, BPM is added as a daemon and launched on the machine. For details on stopping and starting BPM manually, see "How to Run BPM" in the Business Process Monitor Administration Guide.

If BPM-UFT integration was completed, the UFT4WinRT service should start automatically. If it does not start automatically, start it manually.

#### NOTE:

General information about the wizard is available in BPM Configuration Wizard, on page 33.

## Chapter 8: Run a Silent Installation

You can use a silent installation procedure to run the BPM Setup. A silent installation is an installation that is performed automatically, without the need for user interaction. Instead, all configuration parameters are allocated predetermined values that are stored in a configuration xml file.

This section includes:

- Silent Installation Overview, below
- How a Silent Installation Assigns Values, below
- Silent Installation Prerequisites, on the next page
- How to Run a Silent Installation, on page 43
- Configure bpm\_install\_config.xml File, on page 43

### Silent Installation Overview

There are three different types of silent installation:

- Using the silent installation default settings (when there is no configuration file or previous settings).
- Using previous settings.
- Using an xml configuration file. For this type on silent installation, do the following:
  - 1. Create a silent installation configuration file with predefined settings for all the hosts you are installing.
  - 2. Copy the BPM setup program and the silent installation xml configuration file to each of the target host machines.
  - 3. Run the silent installation on each of the target host machines.

### How a Silent Installation Assigns Values

You can configure predetermined values to be used by a silent installation for a specific BPM machine in the **<BPM application directory>\bpm\_install\_config.xml** file located on the machine on which you run the silent installation.

If the silent installation locates the **bpm\_install\_config.xml** file and the file contains values to be used for the specific machine, the silent installation uses these values.

If the silent installation cannot locate the **bpm\_install\_config.xml** file, or the file does not contain values to be used for the specific machine, the silent installation looks for configuration settings from a previous installation of BPM. If these settings are detected, the silent installation uses these settings.

If a silent installation cannot locate the **bpm\_install\_config.xml** file, or the file does not contain values to be used for the specific machine, and does not detect configuration settings from the previous installation of BPM on the machine, it uses default settings. The default settings configure BPM to run as a system user and locate the workspace directory in the default BPM application directory. When default settings are used, a default instance is not defined during the installation and you must define

the instance manually later. For details on defining an instance, see "Create New Instance" in the Business Process Monitor Administration Guide.

For details on configuring the **bpm\_install\_config.xml** file, see Configure bpm\_install\_config.xml File, on the next page.

### **Silent Installation Prerequisites**

Before you begin a silent installation of BPM, make sure of the following:

#### Install Prerequisites

For details, see Installation Requirements, on page 16

#### Uninstall Previous Versions of BPM

You must uninstall any previous versions of BPM from each machine on which you are installing BPM. For details on uninstalling Business Process Monitor, see:

- Windows: Uninstall BPM on a Windows Platform, on page 51.
- Linux: Uninstall BPM on a Linux Platform, on page 52.

#### Assign Administration Privileges

You must have administration privileges for each machine on which you are installing BPM.

#### Configure the bpm\_install\_config.xml File

If you want to use a silent installation to install BPM on multiple machines, or if you want to configure specific settings to be used by a silent installation, edit the **bpm\_install\_config.xml** file accordingly. After installing BPM, the template for this file is located in:

#### <BPM application directory>\ServletContainer\webapps\ROOT\help\examples\.

You should rename the configured template **bpm\_install\_config.xml** and place it in the **<BPM installation directory>** or the **<BPM data directory>** on the machine on which you run the silent installation. (Create this directory manually if it does not already exist.)

If you have not yet installed BPM and want to run a silent installation, create a **bpm\_install\_ config.xml** file using the sample (for details, see Configure bpm\_install\_config.xml File, on the next page) and locate it in the same directory as the BPM setup file on the machine on which you are running the installation.

For details on configuring the **bpm\_install\_config.xml** file, see Configure bpm\_install\_config.xml File, on the next page.

### How to Configure the Installation Directory

By default, the installation directory used for a silent installation is **C:\HP\BPM**. If required, you can configure the silent installation to use a different directory.

- 1. In the <extracted files path> directory (the directory where the setup.exe file is located), create a file called **ovinstallparams.ini**
- 2. Add the following content to the ovinstallparams.ini file:

[installer.properties]
setup=BPM
prodInstallDir=<directory path>

where <directory path> is the path of the installation directory.

#### Example

```
[installer.properties]
setup=BPM
prodInstallDir=C:\Test\BPM
```

### How to Run a Silent Installation

You run a silent installation using the regular setup program.

#### To run a silent installation:

- 1. Install prerequisites. For details, see Installation Requirements, on page 16.
- 2. Save the BPM Setup file on the machine on which you are installing BPM. For more details on the location of the BPM Setup file, see Installation Requirements, on page 16.
- 3. Extract the files from the downloaded file to a location of your choice on the machine on which you are installing BPM. To extract the installation files, run the BPM setup program and once the files are extracted, terminate the installation process.
- 4. Assign Execute privileges to the all the files in the directory containing the BPM setup files.
- 5. From the extracted files, run the setup program located in the language directory relevant for your system. For example, to run the setup program from the English language directory, use:
  - Windows: cmd /k <extracted files path>/BPM\_<version>\_setup.exe -i silent
  - Linux:<extracted files path>/BPM\_<version>\_setup.sh -i silent
- 6. To verify that the installation has successfully completed, view the installation log files. For details, see Installation Log Files, on page 53.

### Configure bpm\_install\_config.xml File

The **bpm\_install\_config.xml** file is used by a silent installation to obtain the parameter values required during the installation of a specific BPM machine. For details on how the silent installation assigns values, see How a Silent Installation Assigns Values, on page 41.

The **bpm\_install\_config.xml** file can contain parameter values for multiple machines, enabling you to create one file which you can copy to all the machines on which you want to run a silent installation. Only the values for the specific machine on which the installation runs are used.

#### NOTE:

The name of this file must not be changed.

This section includes the following topics:

- Example of the xml Schema File (.xsd) Structure, on the next page
- Description of the xml Schema File (.xsd) Structure, on page 45

#### Sample Files, on page 49

#### Example of the xml Schema File (.xsd) Structure

```
<?xml version="1.0" encoding="UTF-8"?>
<xsd:schema xmlns:xsd="http://www.w3.org/2001/XMLSchema" elementFormDefault="qualified"</pre>
           attributeFormDefault="unqualified">
    <xsd:element name="hosts">
       <xsd:complexTvpe>
           <xsd:sequence>
               <xsd:element name="authentication" minOccurs="0">
                    <xsd:complexTvpe>
                        <xsd:attribute name="username" use="required" type="xsd:string" />
                       <xsd:attribute name="password" use="required" type="xsd:string" />
                    </xsd:complexTvpe>
                </xsd:element>
                <xsd:element name="host" maxOccurs="unbounded">
                    <xsd:complexType>
                        <xsd:seauence>
                            <xsd:element name="workspacePath" type="xsd:string"/>
                            <xsd:element name="runBpmAsUser" minOccurs="0">
                                <xsd:complexType>
                                    <xsd:sequence>
                                       <xsd:element name="username" type="xsd:string"/>
                                        <xsd:element name="password" type="xsd:string" minOccurs="0"/>
                                        <xsd:element name="domain" type="xsd:string" minOccurs="0"/>
                                        <xsd:element name="group" type="xsd:string" minOccurs="0"/>
                                    </xsd:sequence>
                                </xsd:complexType>
                            </xsd:element>
                            <xsd:element name="instances">
                                <xsd:complexType>
                                    <xsd:sequence>
                                        <xsd:element name="instance" maxOccurs="unbounded" minOccurs="1">
                                            <xsd:complexType>
                                                <xsd:sequence>
                                                    <xsd:element name="displayName" type="xsd:string"/>
                                                    <xsd:element name="serverUrl" type="xsd:string"/>
                                                    <xsd:element name="locationName" type="xsd:string"/>
                                                    <xsd:element name="hostName" type="xsd:string"/>
                                                    <xsd:element name="timeInterval" type="xsd:integer"/>
                                                    <xsd:element name="jobInterval" type="xsd:integer"/>
                                                    <xsd:element name="authentication" minOccurs="0">
                                                        <xsd:complexTvpe>
                                                            <xsd:sequence>
                                                                <xsd:element name="username" type="xsd:string"/>
                                                                 <xsd:element name="password" type="xsd:string"</pre>
                                                                            minOccurs="0"/>
                                                                <xsd:element name="domain" type="xsd:string"</pre>
                                                                            minOccurs="0"/>
                                                                <xsd:element name="authType" type="xsd:string"</pre>
                                                                             minOccurs="0"/>
                                                            </xsd:sequence>
                                                        </xsd:complexType>
                                                    </xsd:element>
                                                    <xsd:element name="ssl" minOccurs="0">
                                                        <xsd:complexType>
                                                            <xsd:sequence>
                                                                <xsd:element type="xsd:string" name="privatekeyPassword"/>
                                                                <xsd:element type="xsd:string" name="truststorePath"/>
                                                                <xsd:element type="xsd:string" name="truststoreType"/>
                                                                <xsd:element type="xsd:string" name="truststorePassword"/>
                                                                <xsd:element type="xsd:string" name="keystorePath"/>
                                                                 <xsd:element type="xsd:string" name="keystoreType"/>
                                                                <xsd:element type="xsd:string" name="keystorePassword"/>
                                                                 <xsd:element type="xsd:boolean" name="SSLValidateTrusted"/>
                                                                 <xsd:element type="xsd:boolean" name="SSLValidateCertExpiration"/>
```

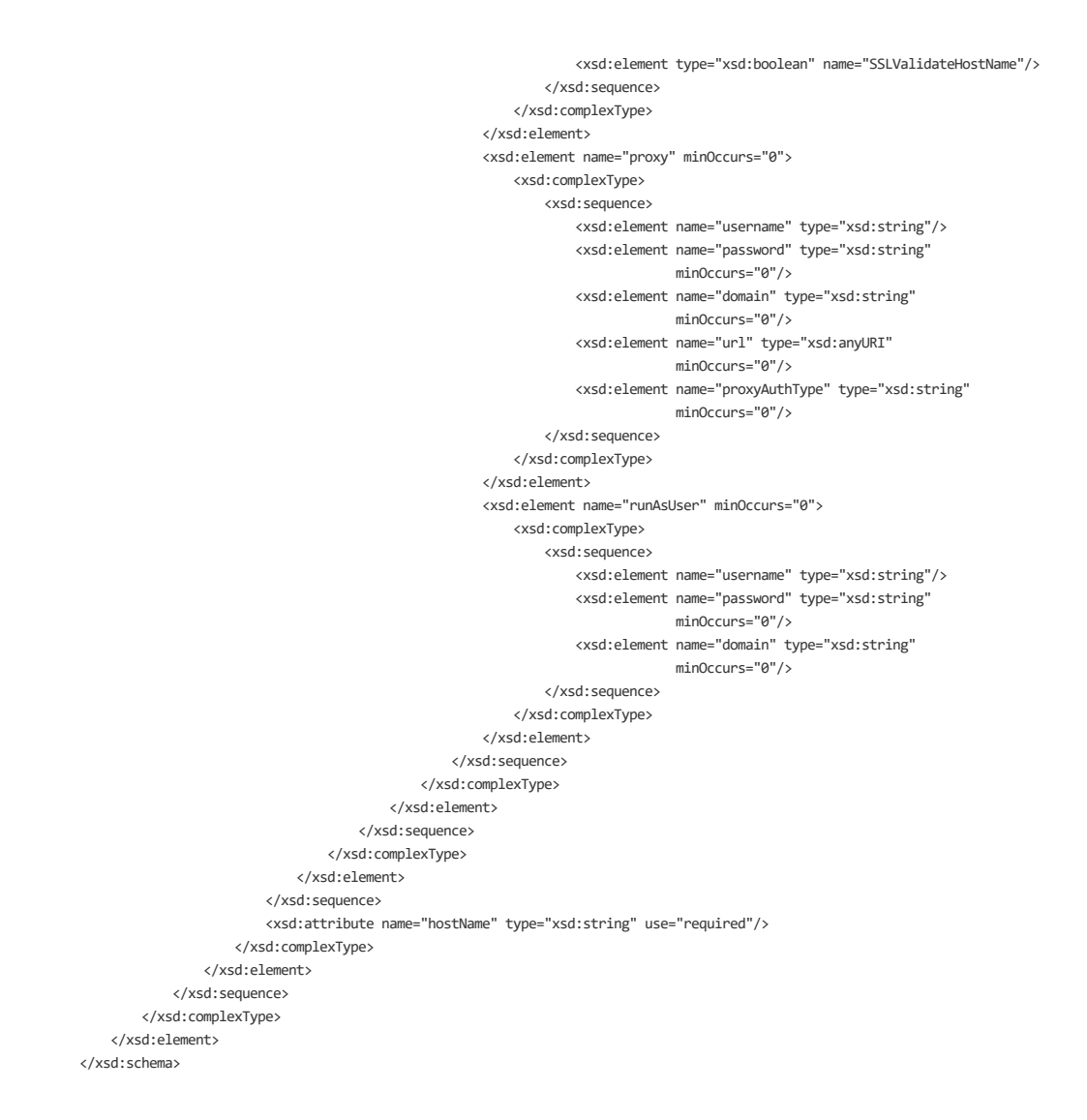

#### Description of the xml Schema File (.xsd) Structure

| Parent Element                                                                                                    | Element                                                                                                    | Sub Element |  |  |
|----------------------------------------------------------------------------------------------------|----------------------------------------------------------------------------------------------------|-------------|--|--|
| authentication.                                                                                                    | username. Tomcat user name.                                                                                                    |             |  |  |
| authentication                                                                                                    | password. Tomcat password.                                                                                                    |             |  |  |
| host. The name or IP                                                                                                    | host. The name or IP address of the machine for which the parameter values are valid.                                                             |             |  |  |
| Note: The host name cannot be in Fully Qualified Domain (FQDN) format.                                                  |                                                                                                    |             |  |  |
| <b>workspacePath</b> . The path of the workspace directory of the BPM installation. For example: /opt/HP/BPM/workspace. |                                                                                                    |             |  |  |
| <b>runBpmAsUser</b> .<br>For running the                                                                                | AsUser. username. The specific user name. The name can contain up to 24 g the characters and cannot include spaces, non-Latin characters (such as |             |  |  |

| Parent Element                                                                                                    | Element                                                                                                    | Sub Element                                                                          |  |
|----------------------------------------------------------------------------------------------------|----------------------------------------------------------------------------------------------------|--------------------------------------------------------------------------------------|--|
| BPM as a specific<br>user instead of as a<br>system user:                                                                                                    | Greek or Cyrillic), or any of the following characters: ( ; : " <> * + = \   ? , ).                                                                                                    |                                                                                      |  |
|                                                                                                    | password. (for Windows). The specific user's password .                                                                                                    |                                                                                      |  |
|                                                                                                    | <b>domain</b> . The domain for the user. The domain name can be up to 67 characters long and can include the following characters: <b>0-9</b> , <b>a-z</b> , <b>A-Z</b> , hyphen (-). The domain name cannot start or end with a hyphen (-), nor can it include spaces.                                                                                                    |                                                                                      |  |
|                                                                                                    | group (for Linux). The Linux group for the user.                                                                                                    |                                                                                      |  |
| instance. Default<br>instance settings.<br>For details on BPM<br>instances, see<br>"Business Process<br>Monitor Instance<br>Page" in the<br>Business Process<br>Monitor<br>Administration<br>Guide. | <b>displayName</b> . The display name for the instance in BPM Admin. The display name can be up to 50 characters and can include the following characters: <b>0-9</b> , <b>a-z</b> , <b>A-Z</b> , hyphen (-), underscore (_). The display name cannot start or end with a hyphen (-) or an underscore (_).                                                                      |                                                                                      |  |
|                                                                                                    | <pre>serverUrI. The URL of the APM Gateway Server to which this instance<br/>sends collected data. The URL must be in the following format:<br/>http (or https)://<gateway address="" ip="" name="" or="" server="">:<port<br>number&gt;/topaz<br/>If you do not specify a port number, the default port is used (80 for http and<br/>443 for https).</port<br></gateway></pre> |                                                                                      |  |
|                                                                                                    | <b>IocationName.</b> The location defined for the instance. The location name can be up to 50 characters and can include the following characters: <b>0-9</b> , <b>a-z</b> , <b>A-Z</b> , `~!@#\$%^&*()+=[]{} /?.,:; (space).                                                                                                    |                                                                                      |  |
|                                                                                                    | <b>hostName</b> . The host name defined for the instance. The host name can be up to 50 characters and can include the following characters: <b>0-9</b> , <b>a-z</b> , <b>A-Z</b> , `~!@#\$%^&*()+=[]{} /?.,"':;<> (space).                                                                                                    |                                                                                      |  |
|                                                                                                    | <b>timeInterval</b> . The defined frequency (in minutes) with which BPM polls APM for time synchronization. This is an integer positive number.                                                                                                    |                                                                                      |  |
|                                                                                                    | <b>jobInterval</b> . The defined frequency (in minutes) with which BPM polls the database for assigned task, application, and business transaction flow changes. This is an integer positive number of up to 4 digits.                                                                                                    |                                                                                      |  |
|                                                                                                    | <b>authentication</b> . Gateway<br>Server authentication.                                                                                                    | <b>username</b> . User name for the gateway server.                                  |  |
|                                                                                                    |                                                                                                    | <b>password</b> . Password for the gateway server.                                   |  |
|                                                                                                    |                                                                                                    | domain. The domain for the user.                                                     |  |
|                                                                                                    |                                                                                                    | authType. The authentication type.                                                   |  |
| instance                                                                                                    | <b>ssl</b> . Select if the BPM instance is communicating with the                                                                                                    | <b>privatekeyPassword</b> . The password for the private key located in the keystore |  |

| Parent Element | Element                                                                                                    | Sub Element |
|----------------|----------------------------------------------------------------------------------------------------|-------------|
|                | APM Gateway Server using SSL.                                                                                                    | file.       |
|                | For more information on<br>supporting SSL<br>communication, see<br>"Communication Using SSL"<br>in the Business Process<br>Monitor Administration Guide. |             |

| Parent Element | Element | Sub Element                                                                                                    |
|----------------|---------|----------------------------------------------------------------------------------------------------|
|                |         | <b>truststorePath</b> . The full path and file<br>name of the truststore file containing the<br>trusted root certificates. The truststore<br>file must be a java keystore file (JKS).                                               |
|                |         | <b>Note:</b> Configure this field only if you do<br>not want to use the default JRE<br>truststore<br>(/opt/HP/BPM/JRE/lib/security/cacerts).                                                                                        |
|                |         | <b>truststoreType</b> . The type of truststore file, use JKS only.                                                                                                    |
|                |         | <b>truststorePassword</b> . The password for the truststore file.                                                                                                    |
|                |         | <b>keystorePath</b> . The full path and file<br>name of the keystore file containing the<br>private keys and client certificate. The<br>keystore file must be either a java<br>keystore file (JKS) or PKCS#12 type file.            |
|                |         | Note:                                                                                                    |
|                |         | <ul> <li>Configure this field only if APM<br/>connection requires a client<br/>certificate.</li> </ul>                                                                                                    |
|                |         | • Request a client certificate from your CA with keys marked as exportable.                                                                                                    |
|                |         | <b>keystoreType</b> . The type of keystore file (JKS or PKCS#12).                                                                                                    |
|                |         | <b>keystorePassword</b> . The password for the keystore file.                                                                                                    |
|                |         | <b>SSLValidateTrusted</b> . Set to <b>true</b> to validate that the authority that issued the APM server certificate is trusted by BPM (that is, the certificate of the issuing authority has been imported to the BPM truststore). |
|                |         | <b>SSLValidateCertExpiration</b> . Set to <b>true</b> to validate that the certificate is current.                                                                                                    |
|                |         | <b>SSLValidateHostName</b> . Set to <b>true</b> to validate that the configured APM Gateway Server host name matches the name in the server certificate.                                                                            |

| Parent Element | Element                                                                                                    | Sub Element                                                                                                    |
|----------------|----------------------------------------------------------------------------------------------------|----------------------------------------------------------------------------------------------------|
| instance       | <ul> <li>proxy. Select if the BPM instance is accessing the APM Gateway Server through a proxy server.</li> <li>Note: To configure reverse proxy, do not use these proxy settings, but configure the reverse proxy server URL instead of the Gateway Server URL in the serverUrl element of the instance.</li> </ul> | <ul> <li>username. The user name for the proxy server.</li> <li>Note: To configure a user name, you must also configure the proxy server URL.</li> <li>password. The password for the user.</li> <li>domain. The domain of the user.</li> <li>url. The URL for the proxy server. The URL must be in the following format: http (or https)://<host address="" ip="" name="" or="">:<port number="">/URL path</port></host></li> <li>proxyAuthType. The authentication type for the proxy server.</li> </ul> |
| instance       | <b>runAsUser</b> . Set to run the instance as a specific user.                                                                                                    | username. The specific user name.                                                                                                    |
|                |                                                                                                    | <b>password</b> (for Windows). The password for the specific user .                                                                                                    |
|                |                                                                                                    | <b>domain</b> (for Windows). The domain of the specific user.                                                                                                    |

#### NOTE:

To configure parameter values for multiple BPM machines, create a new **<host></host>** section for each machine.

#### Sample Files

Sample files are located in:

- Windows: <BPM application directory>\ServletContainer\webapps\ROOT\help\examples\
- Linux: /opt/HP/BPM/ServletContainer/webapps/ROOT/help/examples directory after you download and extract the BPM setup file:
  - **silent\_installation.xsd.** A sample .xsd file.
  - **bpm\_install\_config-simple.xml**. A sample .xml file that contains a simple configuration.
  - **bpm\_install\_config-ssl.xml.** A sample .xml file that contains a basic configuration including ssl settings.
  - bpm\_install\_config-proxy.xml. A sample .xml file that contains a basic configuration including proxy settings.
  - **bpm\_install\_config-complicated.xml.** A sample .xml file that contains a basic configuration including both ssl and proxy settings.

For details on downloading and extracting the BPM setup file, see How to Run a Silent Installation, on page 43.

## Chapter 9: Upgrade BPM

Upgrade to BPM 9.50 requires you to uninstall the previous version of BPM with the option to retain the existing configuration settings and then install BPM 9.50.

- 1. To uninstall a previous version of BPM, see Uninstall BPM, on page 51. Save the existing configuration during the uninstall procedure.
- 2. To install BPM 9.50, see Install BPM, on page 28.

#### NOTE:

If the BPM instance registration with APM is not successful when you upgrade from previous BPM versions like 9.25, 9.30 so on to 9.50, then delete the **auth** folder located at **C:\ProgramData\HP\BPM\config\auth** after the upgrade is complete.

## **Chapter 10: Uninstall BPM**

This chapter includes the following topics:

- Uninstall BPM on a Windows Platform, below
- Uninstall BPM on a Linux Platform, on the next page

### Uninstall BPM on a Windows Platform

The uninstall process saves configuration settings on the machine for future installation.

The following procedures relate to uninstalling BPM version 9.50 on a Windows platform. For details on uninstalling earlier versions on Windows platforms, refer to the relevant version documentation.

#### To run a regular uninstall for BPM

- 1. Close all BPM processes, files, and folders.
- 2. On the host machine, shut down BPM Admin and BPMs (select: **Start > Programs > Business Process Monitor > Stop Business Process Monitor Service**).
- 3. Wait two minutes.
- Run the BPM uninstall program from the Add/Remove Programs option in the Control Panel (select Start > Settings > Control Panel > Add/Remove Programs > Business Process Monitor, and click Change/Remove).
- 5. Restart the machine if prompted to do so.
- 6. If you do **not** want to save the configuration settings for use by a future installation, delete the BPM root installation directory from the machine and also, if it was not deleted automatically by the uninstall procedure, the **workspace** directory.

#### NOTE:

If you do want to save the configuration settings for use by a future BPM installation, do **not** delete the **<BPM application directory>/config** directory from the machine.

#### To run a silent uninstall for BPM

1. Open the command prompt window (or Windows PowerShell for Windows Server 2012) with administration privileges (right-click and select **Run as Administrator**), and enter the following command:

<BPM installation directory>/Uninstall/BPM/setup.exe -i silent

2. If you do **not** want to save the configuration settings for use by a future installation, delete the BPM root installation directory from the machine and also, if it was not deleted automatically by the uninstall procedure, the **workspace** directory.

#### NOTE:

If you do want to save the configuration settings for use by a future BPM installation, you must not delete the **<BPM application directory>/config** directory from the

machine.

3. Ensure that the uninstall has finished successfully by checking that Business Process Monitor is not included in the list of installed programs in the Windows Control Panel.

#### NOTE:

The silent uninstall process does not delete the following file:

#### <BPM installation directory>\Uninstall\setup.exe

You can manually delete this file once the uninstall process is complete.

### Uninstall BPM on a Linux Platform

The uninstall process saves configuration settings on the machine for future installation.

#### To run a regular uninstall for BPM

1. Run the BPM uninstall program:

<BPM root directory>/Uninstall/BPM/BPM\_setup.sh

#### NOTE:

Make sure that you have **Execute** permission for all the files in the directory.

 If you do not want to save the configuration settings for use by a future BPM installation, delete the BPM root installation directory from the machine and also, if it was not deleted automatically by the uninstall procedure, the workspace directory.

#### NOTE:

If you do want to save the configuration settings for use by a future BPM installation, you must not delete the **<BPM root directory>/config** directory from the machine.

#### To run a silent uninstall for BPM

1. On the console, run the following command:

bash <BPM root directory>/Uninstall/BPM/BPM\_setup.sh -i silent

2. If you do **not** want to save the configuration settings for use by a future BPM installation, delete the BPM root installation directory from the machine and also, if it was not deleted automatically by the uninstall procedure, the **workspace** directory.

#### NOTE:

If you do want to save the configuration settings for use by a future BPM installation, you must not delete the **<BPM root directory>/config** directory from the machine.

## Chapter 11: Installation Log Files

The installation log files that are created when you deploy BPM can help you troubleshoot installation problems. The following installation log files are available:

#### Common installation logs

- Installation log files are located in <Temp directory>\HPOvInstaller\BPM\_<version>.
   The Temp directory is:
  - Windows. %TEMP%
  - Linux. /tmp
- Individual installation package log files are in the following format:

Package\_<Package type>\_<Package name>\_install.log (for example, Package\_msi\_HPBpmCore\_install.log).

• The installer log file name is in the following format:

BPM\_<Version>\_<Installation Date>\_HPOvInstallerLog.html or

BPM\_<Version>\_<Installation Date>\_HPOvInstallerLog.txt (for example, BPM\_9.40\_2016.04.21\_HPOvInstallerLog.html).

#### Prerequisite installation logs

The prerequisite installation logs are as follows:

Windows:

- . <temp>\HP\_LoadGenerator.log
- . <temp>\HP\_LoadGenerator\_install\_progress.log
- . <temp>\QTP\_integration.log
- <BPM Installation directory>\install.log

Linux:

- . /tmp/BPM\_prerequisites.log
- <BPM Installation directory>/install.log

#### Extended Logging

You can configure extended logging to obtain more detailed log file entries during installation. To configure extended logging, add **-DLOGLEVEL=debug** to the installation command. For example:

./BPM\_setup.sh -DLOGLEVEL=debug

#### Configuration Wizard Log Files

The following log files are created by the Configuration wizard and are located in the **<BPM** installation directory>:

| File Name                                                                                                    | Description                                                                         |
|----------------------------------------------------------------------------------------------------|-------------------------------------------------------------------------------------|
| BPM_ <version>_<installation date="">_<br/><installation time="">_HPOvInstallerLog.txt</installation></installation></version> | The log file that contains all log messages from the Configuration wizard.          |
| installation\logs\bpm_post_install.log                                                                                         | The log file that contains post-install log messages from the Configuration wizard. |

## **Chapter 12: Troubleshoot**

This section describes common problems that you may encounter when deploying BPM, and their solutions, as well as the log files created during the deployment.

### Windows Platforms

This section describes troubleshooting problems when installing BPM on a Windows platform.

#### Instance Registration

There is a security check to prevent multiple BPM instances with the same host name registered against a single APM instance. Attempting to register duplicate BPM instance will result in registration failures.

#### Scenario 1: New Instance Registration is failing.

If you are registering a new BPM instance, and receive an *Instance Registration Failure* error message in the log, this could be caused by network latency. Check the log file for an invalid digital signature:

To resolve this issue, modify the timestamp delay in APM to a value between 10 and 600 seconds.

### Admin > Platform > Infrastructure Settings > Foundations (> EUM Administration) > BPM's timestamp delay

There is usually a few second delay processing BPM requests; increasing the timestamp delay may solve frequents signature validation errors.

The BPM timestamp delay is the network time delay between the BPM and APM machines. We recommend that you enter a value as low as possible. The BPM time zone differences is already factored, so the timestamp delay does not need to compensate for different time zones.

#### Scenario 2: Existing Instance Registration is failing.

Instance registration failure could be caused by public key and private keys on BPM system that have been re-created or reimaged when machines were replaced.

In this situation, use the JMX APIs (EUM Administration Service - removePublicKey) to reset the public key for the BPM instance.

#### Cannot Set BPM to Run as a Different User

If you (mistakenly) set the whole BPM to run as a specific user for a user that does not have write permissions to the **<BPM application directory\config** directory, BPM fails to run, and you are unable to switch to a different user using the **Set BPM as User** option in BPM Admin. To set a different user, use the following procedure:

- 1. Stop BPM.
- 2. Open the <BPM installation directory>\yajsw\conf\wrapper.conf file in a text editor.

- 3. Locate the following parameters and ensure that they have no value and are commented out (by a preceding hash sign #):
  - #wrapper.app.account=
  - #wrapper.app.password=
- 4. Save the file and restart BPM. BPM now runs as a system user.
- 5. From BPM Admin, set BPM to run as a new specific user (with Administrator permissions).

#### Error Message when Installing Prerequisites on Windows 7

When installing BPM on Windows 7, you may receive an error message during the installation of the prerequisites. In such cases, carry out the following procedure and then restart the installation:

- 1. Select Start > Control Panel > Administrative Tools > Local Security Policy > Software Restriction Policies.
- 2. If no software restriction policies are defined, right-click the Software Restriction Policies node and select **New Software Restriction Policy**.
- 3. Double-click Enforcement.
- 4. Select All users except local administrators.
- 5. Click OK.
- 6. Reboot the machine.

#### BPM Does not Start After Upgrade

If the old BPM was set to run as a specific user, during the BPM upgrade procedure, the migration of the specific user's password may fail. This prevents the upgraded BPM from starting. To fix this issue:

- 1. On the upgraded BPM machine, edit the **<BPM installation** directory>\yajsw\conf\wrapper.conf file.
- 2. Set the following Application Account attributes to blank values and comment them out:
  - #wrapper.app.account=
  - #wrapper.app.password=
- 3. Start BPM

#### CAUTION:

The application will run with SYSTEM permissions.

- 4. Access the BPM web console.
- 5. Configure the required specific user credentials in the Set User Credentials dialog box.

#### BPM's Last Configuration Update is not Working

The thread which requests the configuration with APM is not responding due to network latency issues.

To resolve this issue, in the **topaz\_agent\_ctrl.cfg** file, in the **[General]** section, add a parameter **SOTimeout** value **15000**. This sets the socket timeout for each socket connection to 15000 milliseconds (15 seconds).

### **Linux Platform**

#### Status: failed to start

A **failed to start** error message may be appear if the **libgcc-4.8.5-4.el7.i686.rpm** lib is missing. To resolve this issue, install the required lib. For details, see Prerequisites for Linux, on page 22.

# Pending Samples accumulate on BPM after APM Upgrade

Perform the following procedure on DPS server:

- Log in to DPS JMX console from the following link : http://<DPS\_Server>:29000/jmxconsole/HtmlAdaptor?action=inspectMBean&name=Topaz%3Aservice%3DDowntimeSer viceLauncer
  - a. Invoke void stop(). This function should return a value as follows : Operation completed successfully without a return value.
  - b. Click Back to MBean View.
  - c. Invoke void start(). This function should return a value as follows : Operation completed successfully without a return value.
- - a. Stop HornetQ process from JMX.
  - b. Log in to DPS machine and delete the Data folder under **<HPBSM>\HornetQ\** from DPS server.
  - c. Start HornetQ process.

## Send documentation feedback

If you have comments about this document, you can contact the documentation team by email. If an email client is configured on this system, click the link above and an email window opens with the following information in the subject line:

### Feedback on Business Process Monitor Deployment Guide (Micro Focus Business Process Monitor 9.50)

Add your feedback to the email and click **Send**.

If no email client is available, copy the information above to a new message in a web mail client, and send your feedback to docs.feedback@microfocus.com.

We appreciate your feedback!